## Guida ai pagamenti spontanei PagoPa da portale Ulss 4

Collegarsi al portale di Ulss 4 al seguente link <u>https://</u>

https://www.aulss4.veneto.it/

## cliccare su icona PagoPa

il sistema accede al portale di PagoPA della Regione Veneto riservato alla nostra azienda

|                                                                            |                                                                                                    | A Bacheca pagamenti                                                                                                    | Avvisi di pagamen                                    | to Nitre tipologie di pagamento                                                        | Tarrello                                       |                                                          |
|----------------------------------------------------------------------------|----------------------------------------------------------------------------------------------------|----------------------------------------------------------------------------------------------------|------------------------------------------------------|----------------------------------------------------------------------------------------|------------------------------------------------|----------------------------------------------------------|
| <b>*</b> 1                                                                 | Bacheca pagamenti                                                                                                    |                                                                                                    |                                                      |                                                                                        |                                                |                                                          |
| All'inter<br>Se acce<br>e ei<br>vi<br>vi<br>Per acc<br>Per acc<br>Per rich | Benvenuto su MyPay<br>Il portale dei Pagamenti della Pubblica Amministra<br>mo del Portale potrai agire sia come utente Autenti<br>di alla tua Area Personale potrai:<br>ffettuare pagamenti in modalità autenticata, trover<br>isualizzare lo storico dei pagamenti che hai effettua<br>isualizzare le tue eventuali posizioni debitorie apert<br>edere usa le tue credenziali di identità digitale SPID<br>re maggiori informazioni su SPID collegati a <u>"http://www.s</u><br>iedere le credenziali SPID collegati a <u>"http://www.s</u> | azione<br>cato sia come utente Non Ad<br>ai alcuni campi pre-compilat<br>ito;<br>e, cioè in attesa di pagamen<br>o Carta d'Identità Elettronic<br>'www.spid.gov.it/".<br>pid.gov.it/richiedi-spid" e sej | utenticato.<br>5;<br>to.<br>a.<br>gui le istruzioni. |                                                                                        |                                                | PagoPH                                                   |
| B.                                                                         | Avvisi di pagamento<br>Cerca e paga un avviso di pagamento                                                                                                    |                                                                                                    | Cerca avviso >                                       | Altre tipologie di paga<br>Scegli un ente e il tipo di pagame<br>procedi col pagamento | I <b>mento</b><br>Into spontaneo da effettuare | Ricerca altri pagamenti<br>, compila i campi richiesti e |
| ∧ų̀₽ау                                                                     |                                                                                                    |                                                                                                    |                                                      |                                                                                        |                                                | f 🔟 🖌                                                    |

Cliccare sul tasto a destra "altre tipologie di pagamento" (se necessario accettare i cookie terzi)

| mỷ <i>Pay</i>     |                                                            | 😤 Bacheca pagamenti          | Avvisi di pagamento                           | Altre tipologie di pagamento          | 🐂 Carrello                                    |                 |  |  |  |  |
|-------------------|------------------------------------------------------------|------------------------------|-----------------------------------------------|---------------------------------------|-----------------------------------------------|-----------------|--|--|--|--|
| 😤 Bacheca pagamen | ti 🌑 Altre tipologie di pagamento                          |                              |                                               |                                       |                                               |                 |  |  |  |  |
|                   | Altre tipologie di pagamento                               |                              |                                               |                                       |                                               |                 |  |  |  |  |
|                   | Scegli l'ente che vuoi pagare e poi il servizio per il qua | ile vuoi effettuare il pagar | nento, compila i campi ric                    | hiesti, che saranno utilizzati per co | mporre la causale di versamento, e procedi co | on il pagamento |  |  |  |  |
|                   |                                                            |                              |                                               |                                       |                                               | ^               |  |  |  |  |
|                   | Ente                                                       |                              | Tipologia di pagamento<br>Selezionare un ente |                                       |                                               |                 |  |  |  |  |
|                   |                                                            |                              |                                               |                                       | Reset                                         |                 |  |  |  |  |

a sx su "ente" scrivere "4", il sistema propone direttamente la nostra Ulss 4 oppure cliccare sulla riga e scorrere l'elenco

a dx cliccare sulla riga e scorrere l'elenco delle varie opzioni finchè si trova "VACCINAZIONI NON OBBLIGATORIE"

compilare i campi proposti scrivendo nella causale "vaccinazione (eventuale causale fornita dal servizio) + NOME/COGNOME" e procedere con il pagamento, seguendo le istruzioni fornite dalla procedura.

Al termine PagoPa invierà una ricevuta alla mail che l'utente avrà indicato.